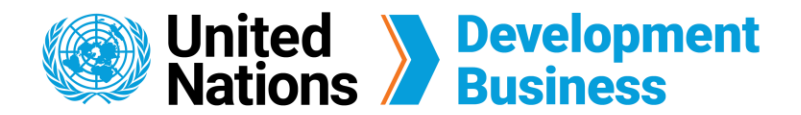

## How to Generate Invoices and Receipts

The UNDB platform allows users to generate receipts and invoices of your orders in real-time. Invoices can be generated and printed during the checkout process. Once the checkout process is completed, invoices and receipts can be found under Purchase History tab of your profile page.

You must create a basic UNDB account before you subscribe to our services.

## How to Generate an Invoice Before Checkout

To generate an invoice before checkout, you must purchase a subscription plan and go through the checkout process.

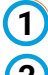

(1) Go to the **Log In** page found on the top right corner of the UNDB website.

**(2)** Choose a subscription service and click the **Subscribe** button.

Note: From this page, you can create a free basic account, choose a subscription service or submit your request to publish procurement notices and contract awards with us.

| United Nations                                                         | Development<br>Business                                                                                                    |                                                                   | Publish Subscribe Login Contact Us                                                                                                    |
|------------------------------------------------------------------------|----------------------------------------------------------------------------------------------------|-------------------------------------------------------------------|----------------------------------------------------------------------------------------------------|
| About Us +<br>Home - Join us<br>Join US                                | Projects & Tenders Res                                                                                                    | ources + News & Events +                                          | Coronavirus (COVID-19)                                                                                                    |
| Join Us                                                                | Subscribe with Us                                                                                                    |                                                                   | Publish with us                                                                                                    |
| Basic Account<br>Knowledge Centre<br>Newsletter<br>Events<br>* SIGN UP | Full Subscription<br>One-Year Full Subscription<br>Everything included in Basic Account<br>Individual subscription license<br>Procurement Notices<br>Firm Consultancy Projects<br>Individual Consultancy projects<br>Contract Awards<br>Exclusive Publications of Monthy<br>Operational Summaries<br>Advanced Search<br>Multiple Email Alerts<br>Tender Archives<br>One-on-One Customer Service<br>\$590.00 | <text><text><text><text><text></text></text></text></text></text> | Publish with us Submit your request to publish your procurement notices and contract awards with us: Wour procurement announcements published with United Nations Development Business will reach audiences in 150+ countrieb, helping you attract diverse, competitive bids. PUBLICY OF REQUEST |

(3) In the Checkout page, fill out your billing information and coupon code, then click Next: Review and Generate Invoice.

| United Nations        | Developme<br>Business | nt          | <u>My account</u> | <u>Publish Renew Log.out Contact Us</u> |
|-----------------------|-----------------------|-------------|-------------------|-----------------------------------------|
| About Us 👻            | Projects & Tenders    | Resources + | News & Events 🗸   | Coronavirus (COVID-19)                  |
| Checkout              |                       |             |                   |                                         |
| Payment information * |                       |             | Product           | Price                                   |

|   | Payment method *                  | One-Year Full Subscription | \$590.00 |          |
|---|-----------------------------------|----------------------------|----------|----------|
|   | Discover Card ending in 0012      | Coupon code                | Total:   | \$590.00 |
|   | Discover Card ending in 0012      |                            |          |          |
|   | Credit card                       | APPLY COUPON               |          |          |
|   | Bank Transfer                     |                            |          |          |
|   | Cheque                            |                            |          |          |
|   |                                   |                            |          |          |
|   |                                   |                            |          |          |
| ( | NEXT: REVIEW AND GENERATE INVOICE |                            |          |          |
|   |                                   |                            |          |          |

At the Checkout page, confirm your account information and payment information (4) and click the Generate An Invoice button.

| Checkout                                                                                                    |                            |          |          |
|----------------------------------------------------------------------------------------------------|----------------------------|----------|----------|
| If you require an invoice, you can download or print this by clicking 'Generate an Invoice' prior to submitting your order.<br>Once you have reviewed your order and checked that all the details have been entered correctly, click 'Submit Order'. |                            |          |          |
| Account information *                                                                                                    | Product                    | Price    |          |
| Email                                                                                                    | One-Year Full Subscription | \$590.00 |          |
| xinning.zhang@un.org                                                                                                    |                            | Total:   | \$590.00 |
| Payment information ( <u>Edit</u> ) *                                                                                                    | Coupon code                |          |          |
| Discover Card ending in 0012<br>Expires 11/2028<br>John<br>Doe<br>New York<br>New York<br>New York, NY 10001<br>United States                                                                                                    | APPLY COUPON               |          |          |
| Invoice                                                                                                    |                            |          |          |
| GENERATE AN INVOICE                                                                                                    |                            |          |          |
| You can return to this order from your purchase history page.                                                                                                    |                            |          |          |
| SUBMIT ORDER Go back                                                                                                    |                            |          |          |

(5)

A new window will appear with your invoice. Click the Print button on the top right corner to print a copy of your invoice.

| Order #127                                                                             |                                               |               |                                      |
|----------------------------------------------------------------------------------------|-----------------------------------------------|---------------|--------------------------------------|
| То                                                                                     | Billing information                           | Order Date    | 08 Mar 2023                          |
| Organization:<br>Account No.: 2000045<br>Email:                                        | John<br>Doe<br>New York<br>New York, NY 10001 | Due date      | 07 Apr 2023                          |
|                                                                                        |                                               |               |                                      |
| New York<br>New York, NY<br>United States                                              |                                               |               |                                      |
| New York<br>New York, NY<br>United States                                              | Unit price                                    | Quantity      | Total                                |
| New York<br>New York, NY<br>United States<br>Description<br>One-Year Full Subscription | Unit price<br>\$590.00                        | Quantity<br>1 | <b>Total</b><br>\$590.00             |
| New York<br>New York, NY<br>United States<br>Description<br>One-Year Full Subscription | Unit price<br>\$590.00<br>Subtotal            | Quantity<br>1 | <b>Total</b><br>\$590.00<br>\$590.00 |

Note: To place the order, go back to the previous window to complete payment, and click Submit Order. After you submit your order, you will receive an email with a link to the invoice and receipt of your order.

## How to Print Invoice and Receipt

The invoices and receipts of previous orders are located in the Payment History tab of your account profile page.

**Log in** with the email address and password associated with your account. You will be automatically directed to use of the second second seco be automatically directed to your profile page.

2 Click the **Payment History** tab located on the left side of your profile page.

Note: Get to your profile page by clicking your account name from the banner at the top right corner of the UNDB website.

| ew profile<br>lit my profile<br>lit my password<br>Ibmissions | Your cu<br>One-Year Co<br>RENEW | rporate Subscription:                 | ription s  | tatus: / | Active<br>lar 2024                  |            |            |                               |                        |                                            |                 |
|---------------------------------------------------------------|---------------------------------|---------------------------------------|------------|----------|-------------------------------------|------------|------------|-------------------------------|------------------------|--------------------------------------------|-----------------|
| voices                                                        | Order<br>number                 | Title                                 | Unit price | Quantity | Placed                              | Total      | Payments   | Payment dates                 | Outstanding<br>balance | Order status                               | Invoice/Receipt |
| 'ayment History<br>Organization                               | <u>125</u>                      | One-Year<br>Corporate<br>Subscription | \$2,400.00 | 1.00     | Monday,<br>March 6, 2023<br>- 16:27 | \$2,400.00 | \$2,400.00 | Mon,<br>06/03/2023 -<br>16:27 | \$0.00                 | Completed                                  | <u>Receipt</u>  |
| ⁄ly Favorites<br>ogin history                                 | <u>124</u>                      | One-Year Full<br>Subscription         | \$590.00   | 1.00     | Monday,<br>March 6, 2023<br>- 11:28 | \$590.00   | \$590.00   | Mon,<br>06/03/2023 -<br>11:28 | \$0.00                 | Completed                                  | <u>Receipt</u>  |
| aved searches                                                 |                                 | One-Year Full<br>Subscription         | \$590.00   | 1.00     |                                     | \$590.00   |            |                               | \$590.00               | Draft -<br><u>Complete</u><br><u>order</u> |                 |
|                                                               |                                 | One-Year<br>Corporate<br>Subscription | \$2,400.00 | 1.00     |                                     | \$2,400.00 |            |                               | \$2,400.00             | Draft -<br><u>Complete</u><br><u>order</u> |                 |
|                                                               | <u>127</u>                      | One-Year Full<br>Subscription         | \$590.00   | 1.00     |                                     | \$590.00   |            |                               | \$590.00               | Draft -<br><u>Complete</u><br><u>order</u> | Invoice         |

(3) Click Invoice/Receipt for the order that you are interested in.

(4) A new window will appear with your invoice/receipt. Click **Print** on the top right corner to print a copy of your invoice/receipt.

Contact us for more enquiries:

Subscription Services E-MAIL: dbsubscribe@un.org TEL: +1 (212) 963-1516 FAX: +1 (917) 367-0266

Note: To print user guide, select the "Poster" page size setting before printing.

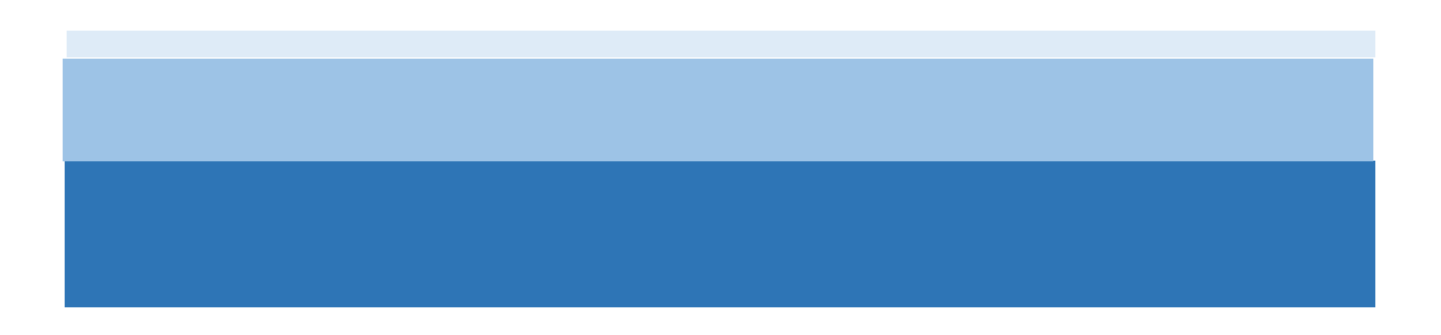